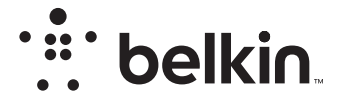

LANGATON REITITIN

N**150** 

# Käyttöohje

F9K1001V5 8820ey01312fi V. A00

# SISÄLLYSLUETTELO

| Aloitusopas.                         | 1 |
|--------------------------------------|---|
| Laatikon sisältö                     | 1 |
| Ensimmäinen asennuskerta.            | 1 |
| Asentaminen                          | 2 |
| Langattomien laitteiden yhdistäminen | 0 |

| Lisätoiminnot        | . 22 |
|----------------------|------|
| Valinnaiset ohjelmat | . 22 |
|                      |      |

| Tietoja reitittimestä |  | 23 |
|-----------------------|--|----|
|-----------------------|--|----|

| Tekniset tiedot                                 | <br> | 25       |
|-------------------------------------------------|------|----------|
| Tekniset ominaisuudet<br>Järjestelmävaatimukset | <br> | 25<br>26 |

| REITITTIMEN KÄYTTÖ |  | 27 |
|--------------------|--|----|
|--------------------|--|----|

| Belkinin reitittimen automaattipäivityksen käyttöön ottaminen | 27 |
|---------------------------------------------------------------|----|
| Reitittimen laiteohjelmiston päivittäminen Internetin kautta  | 28 |
| Reitittimen nollaaminen                                       | 31 |
| Reitittimen palauttaminen alkuperäisiin asetuksiin            | 31 |
| Reitittimen palauttaminen oletusasetuksiin Internetin kautta  | 32 |

| Vianmääritys-, tuki- ja takuutiedot                                                                                                    | 34                   |
|----------------------------------------------------------------------------------------------------|----------------------|
| Vianmääritys                                                                                                    | 34<br>38<br>39       |
| Säädöksiä koskevat tiedot                                                                                                    | 42                   |
| Vaatimustenmukaisuusvakuutus sähkömagneettista yhteensopivuutta<br>sähkömagneettisia häiriöitä varten<br>Eurooppa – EU:n vaatimustenmukaisuusvakuutus<br>Yleiset turvallisuustiedot: | ja<br>42<br>43<br>43 |

# Laatikon sisältö

N150- langaton reititin Ethernet-kaapeli (kytketty reitittimeen)

Virtalähde (kytketty reitittimeen)

Pika-asennusopas

## Ensimmäinen asennuskerta

### Reitittimen sijoituskohta

Aseta reititin parhaiden tulosten saavuttamiseksi modeemin viereen avoimeen kohtaan, kauas suurista metalliesineistä ja magneeteista, kuten kaiuttimista. Reitittimen nostaminen lattiatason yläpuolelle voi parantaa langattoman signaalin voimakkuutta.

# Asentaminen

## N150 -reitittimen yhdistäminen

Sammuta virta modeemista irrottamalla se pistorasiasta. Joissain reitittimissä on vara-akku. Sen on oltava irrotettu tällä hetkellä.

Liitä reititin modeemiin kaapelilla (jo liitetty).

Kytke virta modeemiin liittämällä se pistorasiaan. Jos modeemissa on varaakku, se voidaan kytkeä takaisin tässä vaiheessa. Nollauspainiketta on painettava 10 sekunnin ajan.

Kytke virta reitittimeen liittämällä se pistorasiaan.

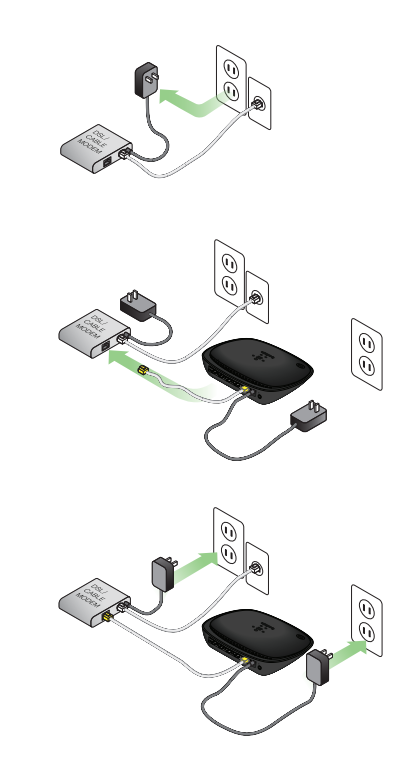

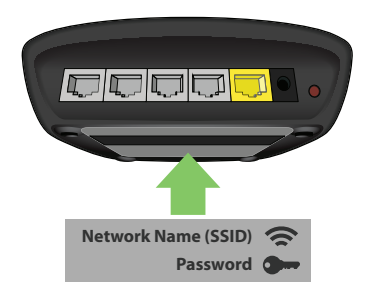

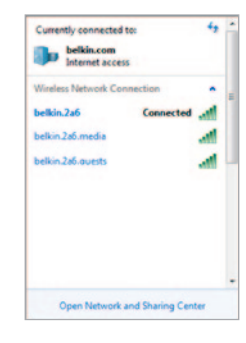

### Reitittimen kytkeminen

Reitittimen verkkotunnuksen ja salasanan oletusarvot on merkitty reitittimen pohjassa olevaan kylttiin.

Luo yhteys reitittimen tuotekilpeen merkittyyn langattomaan verkkoon tietokoneesta, taulutietokoneesta tai älypuhelimesta.

Tietoja langattomien laitteiden yhdistämisessä on kappaleessa "Langattomien laitteiden yhdistäminen" sivulla 20. Kirjoita pyydettäessä kortissa oleva salasana (suojausavain).

Kun laite on kytketty reitittimeen, siirry selaimella osoitteeseen http://router/. Esiin tulee reitittimen kotisivu.

## ALOITUSOPAS

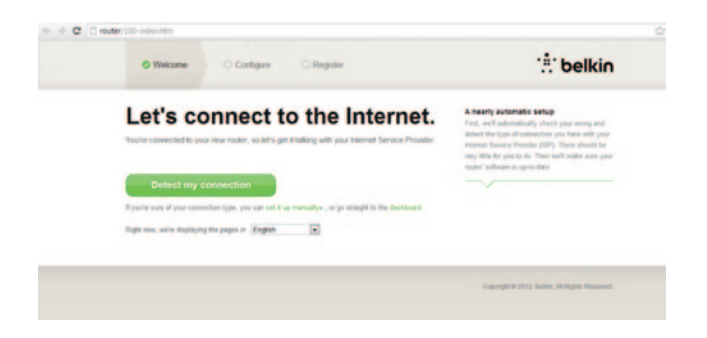

Jos sivu ei lataudu, kokeile käydä sivulla http://192.168.2.1 nähdäksesi reitittimen kotisivun.

Napsauta vihreää painiketta "Tunnista yhteys". (Jos haluat asentaa reitittimen manuaalisesti, napsauta "Asenna manuaalisesti" -linkkiä ja siirry sivulle 10.)

Hetken kuluttua reitittimen tulisi tunnistaa Internet-yhteys automaattisesti ja käynnistyä uudelleen. Tämä voi viedä 30 sekunnista 3 minuuttiin, yhteystyypistä riippuen.

Jos reititin ei pysty määrittämään Internet-yhteyttä itse, sinua voidaan pyytää käynnistämään modeemi uudelleen tai antamaan käyttäjätunnus ja salasana, jos yhteys edellyttää niitä. Noudata näytön ohjeita.

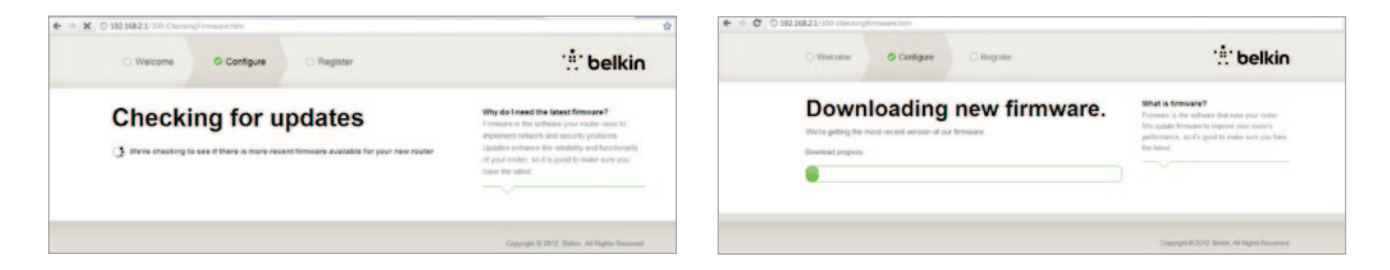

Jos päivitystä ei ole saatavilla, asennus jatkuu.

Kun reititin on online, se määrittää, onko sille laitteistoohjelmistopäivitystä, ja ehdottaa asentaa sen. Odota 5 minuuttia, kun laitteisto-ohjelmisto päivitetään.

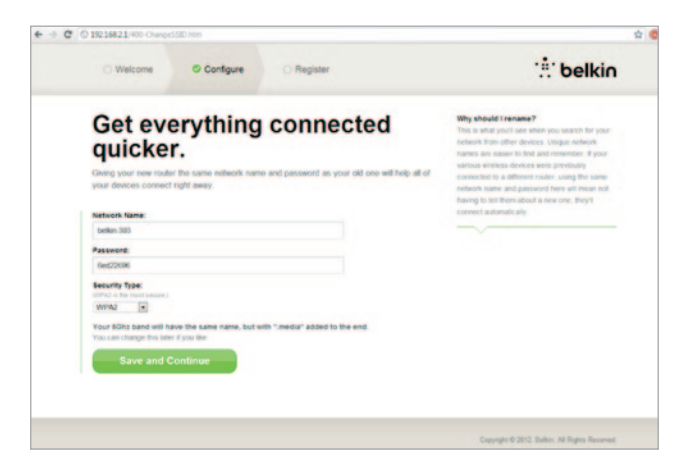

Seuraavassa ruudussa sinua pyydetään vaihtamaan verkon nimi ja salasana. Jos käytät aikaisempaa rekkonimeä (SSID) ja salasanaa, olemassa olevat laitteet on helpompi yhdistää uuteen reitittimeen.

Jos päätät vaihtaa näitä asetuksia, anna uudet arvot ja valitse "Tallenna ja jatka". (Huomautus: Salasan on oltava vähintään 8 merkin pituinen.)

Jos vaihdoit verkkonimen ja salasanan, kirjoita se muistiin reitittiimen pohjassa olevaan huoltokorttiin. Tämän jälkeen sinun on muodostettava yhteys uuteen reitittiimeen.

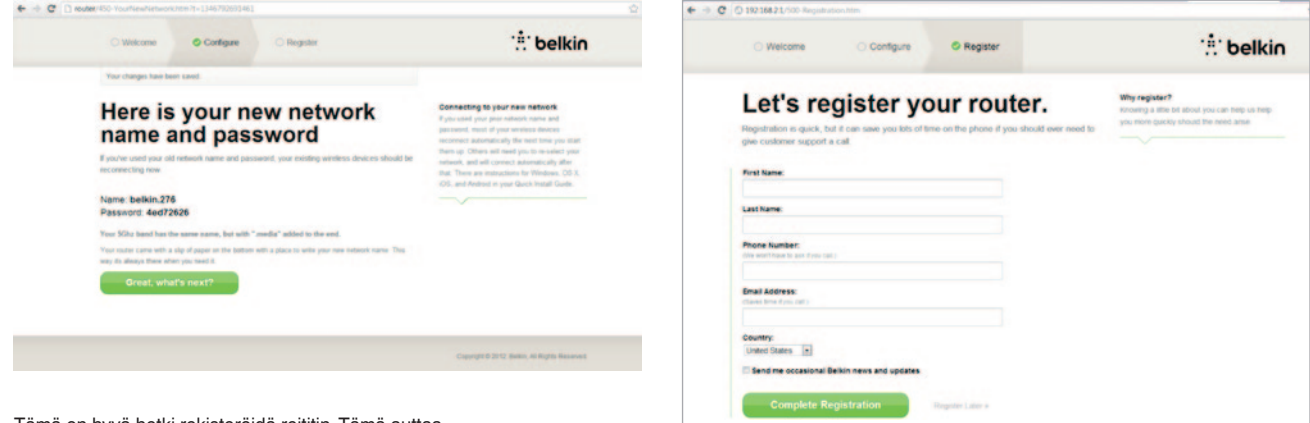

Tämä on hyvä hetki rekisteröidä reititin. Tämä auttaa teknistä tukea, jos reitittimen kanssa tulee ongelmia.

Täytä kaikki pakolliset kentät ja napsauta "Suorita rekisteröinti". Jos et halua rekisteröidä heti, jatka valitsemalal "Rekisteröi myöhemmin".

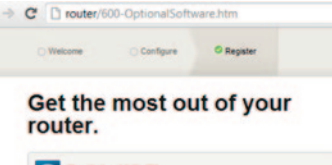

| 0 | Belkin Wi-Fi                                                                                                    |
|---|----------------------------------------------------------------------------------------------------|
|   | COMING SOONI<br>Your router is app-enabled. Download this app to find the router homepage quickly<br>and easily from your phone or rabler's homepage. |
|   | Mobile                                                                                                    |
|   | App Store                                                                                                    |
| ÷ | Device Manual                                                                                                    |
|   | Download the manual for your device.                                                                                                    |

Seuraavassa ruudussa voit ladata valinnaisen ohjelmiston, joka tuli reitittimen mukana.

Tämä ruutu näyttää reitittimelle tarjotun valinnaisen ohjelmiston, kuten Belkinin Wi-Fi-sovelluksen, jolla voit siirtyä nopeasti reitittimen kotisivulle. Jos haluat ladata tämän ohjelman ja asentaa sen, napsauta laitettasi vastaavaa painiketta.

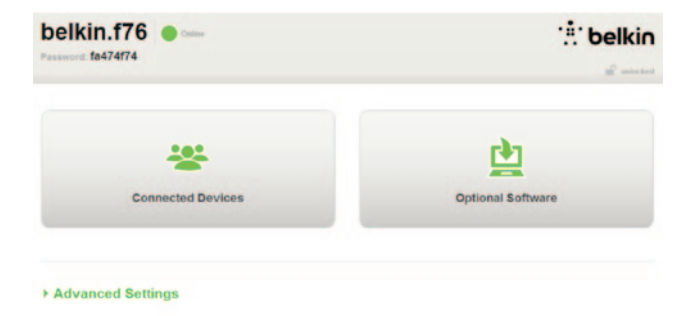

Kun olet asentanut valinnaisen ohjelmiston, valitse "Kiitos. Vie minut raporttinäkymään."

Onneksi olkoon! Olet nyt reitittimen raporttinäkymässä. Reititin on asennettu ja käyttövalmis.

### WPS-painikkeen käyttäminen

- Käynnistä WPS PBC (WPS Push Button Connection) tietokoneessa tai muussa Wi-Fi-laitteessa, josta haluat luoda langattoman yhteyden reitittimeen. Usein laitteen mukana tulleessa ohjelmistossa on painike tätä tarkoitusta varten tai itse laitteessa on WPS-, PBC- tai suojauspainike.
- 2. Paina reitittimen WPS-painiketta kahden minuutin sisällä ja pidä sitä alhaalla kaksi sekuntia.

WPS-valo (pieni valo WPS-painikkeen yläpuolella) vilkkuu sinisenä, kun se kuuntelee Wi-Fi-laitetta. Kun yhteys on muodostettu, valo muuttuu tasaisen siniseksi ja sammuu. Jos yhteyttä ei saada, valo vilkkuu keltaisena. Voit toistaa prosessin yrittääksesi yhteyttä uudelleen.

Voit toistaa tämän prosessin jokaiselle WPS:ää käyttävälle laitteelle, jonka haluat lisätä verkkoon.

### Internet-yhteyden luominen manuaalisesti

Siirry reitittimellä sivulle http://router/. Voit myös käydä sivulla http://192.168.2.1/. Reitittimen aloitussivun tulisi avautua.

Napsuata "Asenna manuaaliesti" -linkkiä. Valitse ISP:n tarjoama yhteystyyppi. Sivulla 16 on kuvaus yhteystyypeistä.

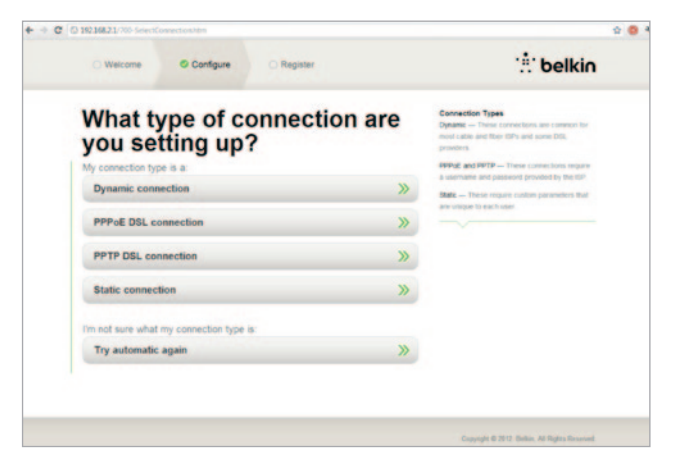

Jos valittu yhteys edellyttää lisätietoja (kuten ISP:n käyttäjätunnuksen ja salasanan), järjestelmä kysyy niitä sinulta.

Seuraavassa ruudussa sinua pyydetään vaihtamaan verkon nimi ja salasana. Jos käytät aikaisempaa rekkonimeä (SSID) ja salasanaa, olemassa olevat laitteet on helpompi yhdistää uuteen reitittimeen.

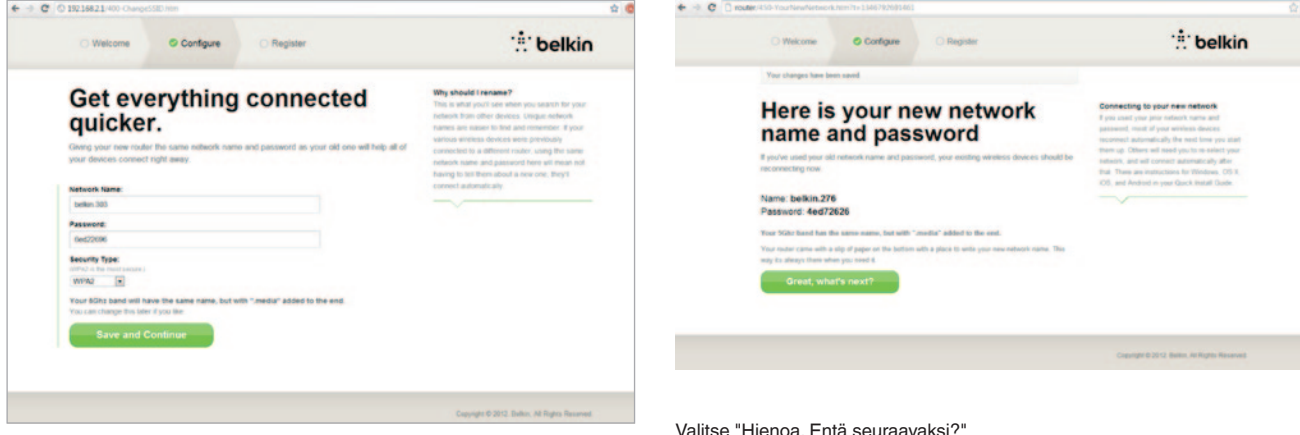

Jos päätät vaihtaa näitä asetuksia, anna uudet arvot ja valitse "Tallenna ja jatka". (Huomautus: Salasan on oltava vähintään 8 merkin pituinen.)

Jos vaihdoit verkkonimen ja salasanan, kirjoita se muistiin reitittimen pohjassa olevaan huoltokorttiin. Tämän jälkeen sinun on muodostettava yhteys uuteen reitittimeen. Tämä kuvataan sivulla 20.

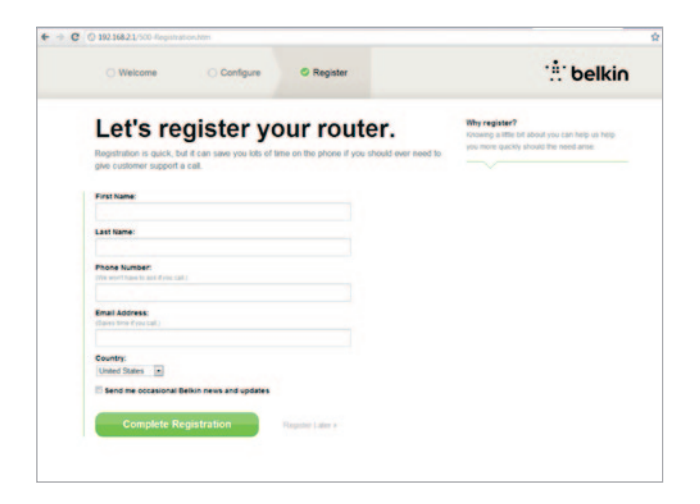

Tämä on hyvä hetki rekisteröidä reititin. Tämä auttaa teknistä tukea, jos reitittimen kanssa tulee ongelmia.

Täytä kaikki pakolliset kentät ja napsauta "Suorita rekisteröinti". Jos et halua rekisteröidä heti, jatka valitsemalal "Rekisteröi myöhemmin".

Seuraavassa ruudussa voit ladata valinnaisen ohjelmiston, joka tuli reitittimen mukana.

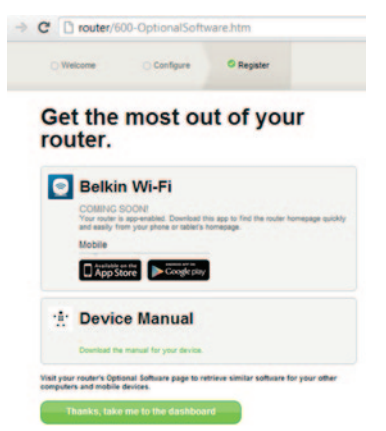

Tämä ruutu näyttää reitittimelle tarjotun valinnaisen ohjelmiston, kuten Belkinin WI-Fi-sovelluksen, jolla voit helposti siirtyä reiittimen kotisivulle. Jos haluat ladata ja asentaa näitä ohjelmia, napsauta laitettasi vastaavaa painiketta.

Kun olet asentanut valinnaisen ohjelmiston, valitse "Kiitos. Vie minut raporttinäkymään."

## ALOITUSOPAS

Onneksi olkoon! Olet nyt reitittimen raporttinäkymässä. Reititin on nyt asennettu ja käyttövalmis.

Internet-yhteyden tila näkyy reitittimen aloitussivun vasemmassa yläkulmassa.

Jos siinä ei lue "Online", vianmääritystiedot avautuvat.

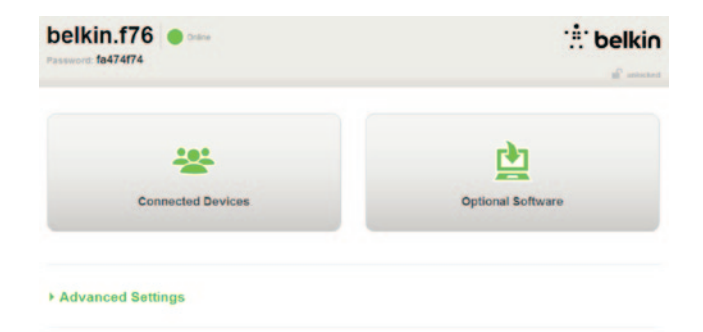

#### - Advanced Settings

| LAN Settings                                                  | WAN Settings                              | WIFI                                               | Firewall                                                                       |
|---------------------------------------------------------------|-------------------------------------------|----------------------------------------------------|--------------------------------------------------------------------------------|
| Local Network Settings<br>Connected Devices<br>Static Routing | ISP Connection Type<br>DNS<br>MAC Address | Network Name<br>Security<br>Vil-Fi Protected Satup | Frewall<br>Port Forwarding<br>DMZ<br>DONS<br>WAN Ping Blocking<br>Security Log |
| Utilities                                                     |                                           |                                                    |                                                                                |

Restore Factory Defaults Save/Backup Settings Restore Settings Firmware Update System Settings Sett-Realing Octional Software

# Reitittimen Internetin määrittäminen manuaalisesti raporttinäkymästä

Jotta voisit määrittää ISP-yhteyden manuaalisesti, valitse "ISPyhteystyyppi" "WAN-asetuket"" -otsakkeen alla olevasta luettelosta.

## Dynaaminen yhteys

Sellaiset asiakkaat, joilla on kaapeli- tai kuituoptinen yhteys, tarvitsevat dynaamisen yhteyden. Jotkin DSL-asiakkaat tarvitsevat PPPoE-yhteyden. Aloitetaan dynaamisesta yhteydestä. Valitse esiin tulevasta valikosta "Dynaaminen" ja paina "Seuraava".

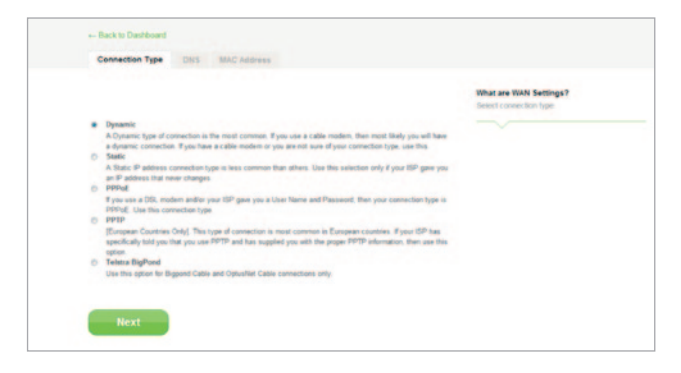

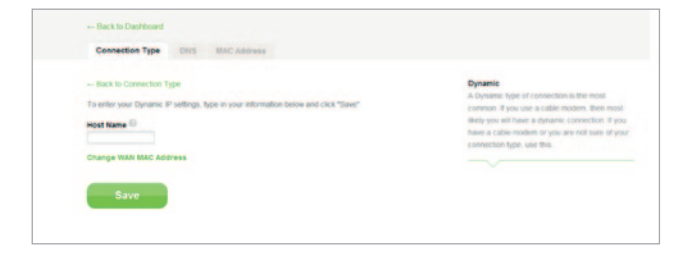

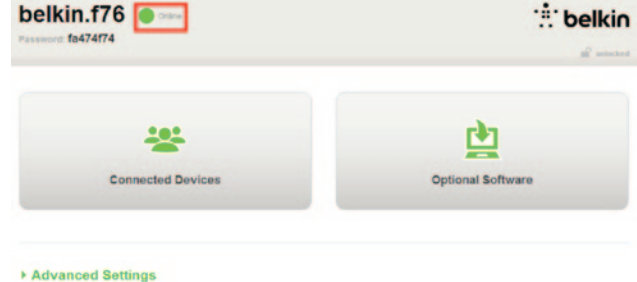

Isännän nimeä ei yleensä tarvita. Valitse "Tallenna". Reititin käynnistetään uudelleen.

Jos näet hetken kuluttua Internet-tilan "Online", olet valmis käyttämään sitä! Nyt voit surffata Internetissä.

Jos nämä vaiheet eivät toimi, koeta modeemin uudelleenkäynnistämistä ja prosessin toistamista.

Jos ei, koetamme seuraavaksi PPPoE-yhteyttä.

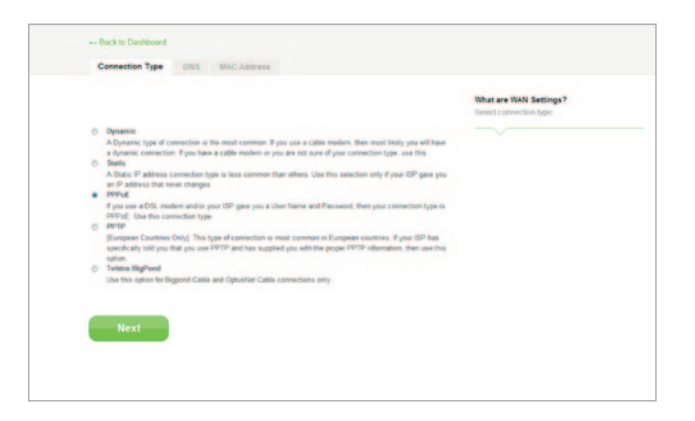

## **PPPoE-yhteys**

Jotkin DSL-asiakkaat tarvitsevat PPPoE-yhteyden. Valitse tällä kertaa PPPoE ja paina "Seuraava".

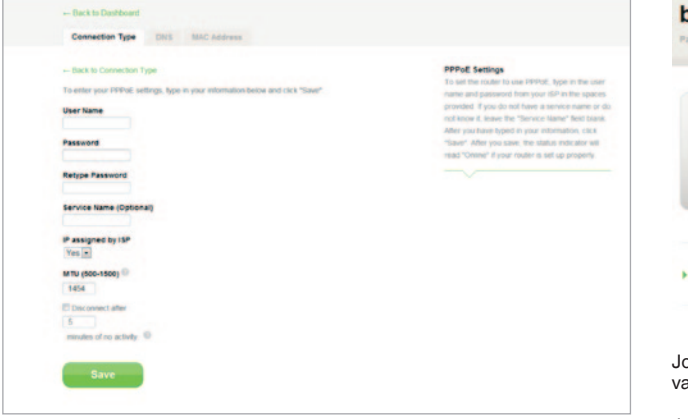

Kirjoita Internet-palveluntarjoajan antama käyttäjätunnus ja salasana, ja napsauta "Tallenna". Jätä muut kentät täyttämättä, ellei ISP:si vaadi niitä. Reititin käynnistetään uudelleen.

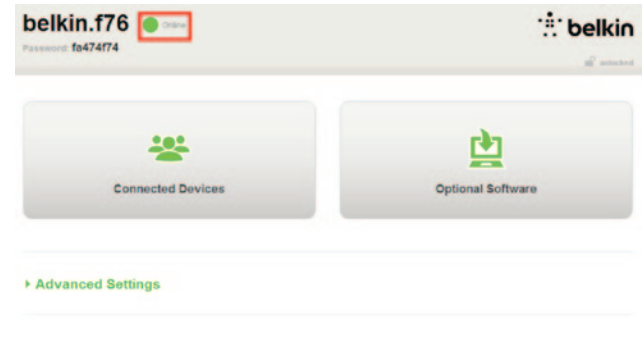

Jos näet hetken kuluttua Internet-tilan Yhteys luotu, olet valmis käyttämään sitä! Nyt voit surffata Internetissä.

Jos nämä vaiheet eivät toimi, koeta modeemin uudelleenkäynnistämistä ja prosessin toistamista.

## **ALOITUSOPAS**

# Langattomien laitteiden yhdistäminen

## iOS

(iPhone, iPad ja iPod touch)

- 1. Avaa Asetukset-sovellus ja valitse valikosta Wi-Fi.
- 2. Valitse langaton verkko luettelosta, joka tulee näkyviin. Kirjoita pyydettäessä verkon salasana

## Mac OS® X

Mac® tarjoaa käytettävissä olevien langattomien verkkojen valikon valikkopalkin oikeassa laidassa.

- 1. Napsauta kuvaketta, joka esittää langattomia aaltoja.
- 2. Valitse langaton verkko luettelosta, joka tulee näkyviin. Kirjoita pyydettäessä verkon salasana

## Android<sup>™</sup>

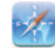

(puhelimet ja taulutietokoneet)

- 1. Avaa Asetukset-sovellus ja valitse Langaton ja verkko.
- 2. Valitse tästä Wi-Fi, jolloin näet käytettävissä olevien verkkojen luettelon.
- 3 Valitse langaton verkko luettelosta. Kirjoita pyydettäessä verkon salasana

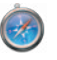

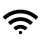

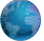

## Windows® 7

Mac® tarjoaa käytettävissä olevien langattomien verkkojen valikon valikkopalkin oikeassa laidassa.

- 1. Napsauta hiiren vasemmalla painikkeella -kuvaketta, joka näyttää signaalin voimakkuusopalkeilta.
- Valitse langaton verkko luettelosta. Kirjoita pyydettäessä verkon salasana (verkkoavain).

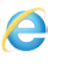

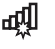

### Windows Vista® ja Windows XP

Laite tarjoaa käytettävissä olevien langattomien verkkojen valikon valikkopalkin oikeassa laidassa.

- 1. Right-click on the icon that shows a computer with wireless waves (XP) or two computers (Windows Vista).
- Valitse valikosta Näytä käytettävissä olevat langattomat verkot (XP) tai Luo yhteys verkkoon (Vista).
- 3 Valitse langaton verkko luettelosta. Kirjoita pyydettäessä verkon salasana (verkkoavain).

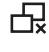

₽ŵ

# Valinnaiset ohjelmat

## Belkinin Wi-Fi-sovellus

For easy access to your Router's dashboard, download the Belkin Wi-Fi app from Google play or the App Store.

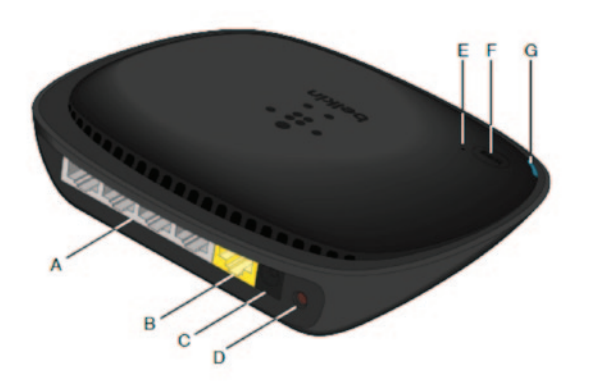

### A) Modeemiyhteys (WAN)

Kytke modeemi tähän porttiin käyttämällä Ethernet-kaapelia.

## B) Langalliset (LAN) yhteydet

Kytke tietokoneet ja muut johdolliset verkkolaitteet näihin portteihin Ethernet-kaapeleilla.

### C) Virtaliitäntä

Kytke mukana tullut virtalähde tähän pistorasiaan.

### D) Nollauspainike

Tällä painikkeella reititin käynnistetään uudelleen niissä harvinaisissa tapauksissa, joissa se ei toimi kunnolla. Kun reititin nollataan, asetukset säilytetään. Tällä painikkeella voidaan myös palauttaa tehtaan oletusasetukset. Katso lisätietoja vianmääritysosasta.

### E) WPS-valo

Pieni valo WPS-painikkeen lähellä näyttää, mitä tapahtuu, kun käytät WPS-suojausta yhteyden muodostamiseen.

Valo ei pala: Vapaa

Vilkkuu sinisenä: Reititin kuuntelee WPS:ää käyttävää tietokonetta tai muuta laitetta.

Palaa koko ajan sinisenä: Reititin on luonut suojatun yhteyden tietokoneen tai muun laitteen kanssa.

Keltainen: Yhteys on luotu.

### WPS-painike

Reitittimen etuosan WPS-painikkeella voidaan muodostaa suojattu yhteys reitittimen ja muiden WPS:ää hyödyntävien Wi-Fi-laitteiden, kuten tietokoneiden välille. WPS:n käyttö kuvataan sivula 9.

## G) Router Status Light

Reitittimen tila näkyy sen etuosan valossa.

Valo ei pala: Reititintä ei ole kytketty virtalähteeseen.

Vilkkuu sinisenä: Reititin käynnistyy.

Palaa koko ajan sinisenä: Reititin on kytketty Internetiin.

Valo vilkkuu keltaisena: Reititin ei tunnista modeemia. Modeemi on joko pois päältä, sitä ei ole kytketty reitittimeen tai se ei vastaa.

## Tekniset ominaisuudet

#### Sisäänrakennettu langaton 802.11n-tukiasema

N150-teknologia parantaa reitittimen langattomia toimintoja sallien jopa 150 Mbps:n tiedonsiirtonopeudet verkossa.

### NAT IP -osoitteenjako

Säästääkseen IP-osoitteiden lisäämiskustannuksissa kaikkiin kotisi tietokoneisiin, Belkinin reititin käyttää NAT-teknologiaa (Network Address Translation), jonka avulla voit jakaa yhden IP-osoitteen koko verkon kesken.

### SPI-palomuuri

Reitittimessä on palomuuri, joka suojaa verkkoa monenlaisilta yleisiltä hyökkäyksiltä ja viruksilta.

### **UPnP-yhteensopivuus**

UPnP tarjoaa saumattoman ääniviestien, videoviestien, pelien ja muiden UPnP-yhteensopivien sovellusten käytön.

### Verkkopohjainen lisätoimintojen käyttöliittymä

Voit tehdä helposti muutoksia reitittimen lisäasetuksiin Internet-selaimen kautta. Nämä muutokset voidaan tehdä mistä tahansa verkon tietokoneesta.

### Integroitu 4-porttinen 10/100-jakaja

Reitittimessä on sisäänrakennettu 4-porttinen verkkokytkin, jonka avulla lankaverkossa toimivat tietokoneet voivat jakaa tulostimia, data- ja MP3-tiedostoja, digitaalisia valokuvia ja paljon muuta.

## Järjestelmävaatimukset

Reititin

Laajakaistainen Internet-yhteys, esimerkiksi kaapeli- tai DSL-modeemi RJ45 (Ethernet) -kytkennällä

Ainakin yksi tietokone, johon on asennettu verkkoliitäntäsovitin

TCP/IP-verkkoprotokolla asennettuna jokaiselle koneelle

RJ45 Ethernet -verkkokaapeli

Internet-selain

### Asennus

Tietokone, jossa on Internet Explorer® 8 tai tuoreempi, Firefox®, Google Chrome<sup>™</sup> tai Safari®

Vähintään 1 GHz:n suoritin ja 512 Mt RAMia

Or a smart device running iOS or Android operating systems

# **REITITTIMEN KÄYTTÖ**

# Belkinin reitittimen automaattipäivityksen käyttöön ottaminen

Reititin tarkitstaa automaattisesti uuden laiteohjelmaversion saatavuuden aina kun kirjaudut koontinäkymään ja ilmoittaa sinulle viestillä näytön ylälaidassa, jos päivitys on saatavilla. Voit ladata uuden version tai jättää sen lataamatta.

Näet sarjan ilmoituksia, jotka varoittavat, että laiteohjelmisto tullaan päivittämään. Please do not disconnect the power from the Router at this time as it could cause the system to fail.

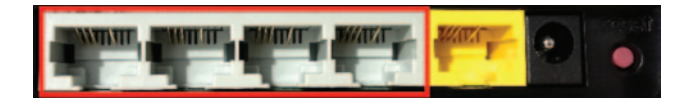

Reitittimen laiteohjelmiston päivittäminen Internetin kautta

Seuraavissa vaiheissa neuvotaan, miten reitittimen laiteohjelmisto päivitetään Internetin kautta. Sinun ei tarvitse luoda Internetyhteyttä, koska käyttöliittymä on osa itse reititintä.

### Asennusvaiheet:

- Etsi ja lataa laiteohjelmisto Belkinin tukisivuilta. (Kirjoita osanumero näytön oikean yläkulman hakuruutuun ja etsi otsikosta tekstiä Laiteohjelmisto (Firmware).)
- 2. Tallenna tiedosto sellaiseen kohtaan tietokoneeseen, josta löydät sen helposti, kuten työpöydälle.
- 3. Kytke tietokone johonkin reitittimen LAN-porteista (viittaa kuvaan).

- 4. Avaa tietokoneen Internet-selain.
- Kirjoita selaimen osoitepalkkiin osoitteeksi http://router tai http://192.168.2.1 ja paina "Enter" näppäimistössä.

### · Advanced Settings

| LAN Settings<br>Local Network Settings<br>Connected Devices<br>Static Routing                                         | WAN Settings<br>ISP Connection Type<br>DNS<br>MAC Address | VMFI<br>Tetwork Name<br>Security<br>WLFi Protected Setup | Finewall<br>Port Forwarding<br>DM2<br>DONS<br>WAN Ping Blocking<br>Security Log | Firmware Version<br>3.03.02 (Jul 20 2012 12 59:37)<br>Check for New Firmware Version<br>Check Firmware |
|----------------------------------------------------------------------------------------------------|-----------------------------------------------------------|----------------------------------------------------------|---------------------------------------------------------------------------------|----------------------------------------------------------------------------------------------------|
| Utilities<br>Restart Router<br>Restore Factory Defaults<br>SwinBackup Settings<br>Restore Settings<br>Fernware Update |                                                           |                                                          |                                                                                 | Update Firmware<br>Choose File No file chosen                                                          |
| System Settings<br>Self-Healing<br>Optional Software                                                                  |                                                           |                                                          |                                                                                 | Update                                                                                                 |

6. Napsauta alalaidasta "Laitteisto-ohjelmiston päivitys".

7. Etsi aikaisemmin tallentamaasi tiedostoa napsauttamalla näytön keskiosassa olevaa "Valitse tiedosto" -painiketta.

Huomautus: Yllä esitetyissä kuvissa näkyy laitteisto-ohjelmiston version esimerkki. Tiedoston nimi vaihtelee mallin ja version mukaan.

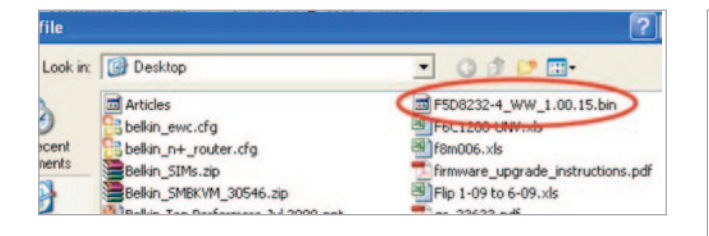

| Firmware Version               |
|--------------------------------|
| 3.03.02 (Jul 20 2012 12 59:37) |
| Check for New Firmware Version |
| Check Firmware                 |
| Choose File No file chosen     |
|                                |
| Undate                         |
|                                |

8. Valitse laiteohjelmiston tiedosto napsauttamalla sitä hiirellä ja napsauta sitten Avaa-painiketta ikkunan oikeassa alakulmassa. Tämä vie sinut takaisin reitittimen käyttöliittymään.

- 9. Napsauta Päivitä-painiketta.
- 10. Esiin tulee kehotus: Haluatko varmasti jatkaa päivitystä? Napsauta OK.
- Esiin tulee toinen kehotus, jossa sanotaan, että reititin ei vastaa päivityksen aikana. Siinä varoitetaan myös, että sinun ei tulisi irrottaa virtalähdettä reitittimestä. Napsauta vielä kerran OK.

Onneksi olkoon! Laiteohjelmiston päivitys onnistui.

## Reitittimen nollaaminen

### Nollauspainike - punainen

Nollauspainiketta käytetään harvoin, kun reititin ei toimi kunnolla. Reitittimen nollaaminen palauttaa reitittimen normaalikäyttötilaan ja säilyttää ohjelmoidut asetukset. Voit palauttaa alkuperäiset oletusasetukset Nollaa-painikkeella. Käytä nollaustoimintoa sellaisissa tapauksissa, kun olet unohtanut oman salasanasi.

### Reitittimen nollaaminen

Paina ja vapauta Nollaa-painike. Reitittimen valot vilkkuvat hetken. Reititin-valo alkaa vilkkua. Kun Reititin-valo lakkaa vilkkumasta ja palaa jatkuvasti, reititin on nollattu.

## Reitittimen palauttaminen alkuperäisiin asetuksiin

Paina ja pidä Nollaa-painiketta alhaalla vähintään 5 sekuntia ja vapauta sitten painike. Reitittimen valot vilkkuvat hetken. Reititin-valo alkaa vilkkua. Kun Reititin-valo lakkaa vilkkumasta ja palaa jatkuvasti, reititin on nollattu.

## Reitittimen palauttaminen oletusasetuksiin Internetin kautta

### Oireet

Sinun on palautettava tehdasasetukset Internetin kautta. Syynä voi olla se, että reititin ei toiminut odotetulla tavalla tai että haluat poistaa kaikki aikaisemmin määritetyt asetukset.

### Asennusvaiheet

- 1. Avaa tietokoneen Internet-selain.
- Kirjoita selaimen osoitepalkkiin osoitteeksi "http:// router" tai "http://192.168.2.1".

#### Advanced Settings

| LAN Settings           | WAN Settings        |
|------------------------|---------------------|
| Local Network Settings | ISP Connection Type |
| Connected Devices      | DNS                 |
| Static Routing         | MAC Address         |

WIF) Network Name Security Wi-Fi Protected Setup Firewall

Firewall Port Forwarding DMZ DDNS WAN Ping Block Security Log

#### Utilities

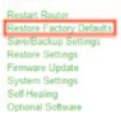

 Napsauta Palauta tehdasasetukset -kohtaa Apuohjelmat-otsikon vasemmanpuoleisessa valikossa.

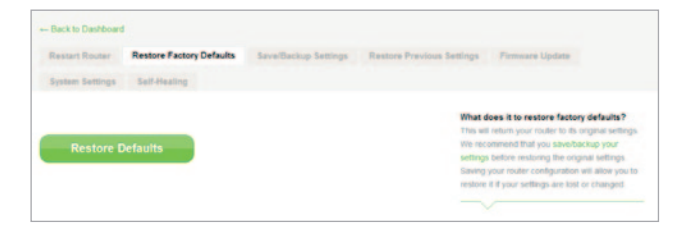

4. Napsauta Palauta oletusasetukset -painiketta.

- Message from webpage
- s5. Näyttöön tulee varoitusruutu, jossa lukee: Varoitus: Kaikki asetukset katoavat. Haluatko varmasti tehdä tämän? Napsauta OK.
- 6. Reititin käynnistää palautusprosessin. Kun nollaus on suoritettu loppuun, reititin käynnistyy uudelleen.

Huomautus: Tämä saattaa kestää useita minuutteja.

Reititin on nyt palautettu alkuperäisiin asetuksiin.

# Vianmääritys

## En saa langatonta yhteyttä Internetiin.

Jos reitittimen etupaneelin valo palaa jatkuvasti sinisenä, reititin on luonut yhteyden Internetiin. Sinulla ei ehkä ole yhteyttä reitittimen langattomaan verkkoon. Ohjeet ovat tämän käsikirjan sivun 20 kohdassa "Langattomien laitteiden yhdistäminen".

Jos Windows XP -tietokoneessa on käytössä versio SP2, et voi määrittää reitittimen asetuksia langattoman asennusprosessin kautta. Sinun on päivitettävä Windows XP:n versioon SP3 tai suoritettava asennus langallisen yhteyden kautta.

# En voi luoda langatonta yhteyttä verkkoon, eikä verkon nimi näy käytettävissä olevien verkkojen luettelossa.

- 1. Tarkista, että reititin on käynnistetty ja että etupaneelin valo palaa jatkuvasti sinisenä.
- Jos olet kaukana reitittimestä, sinun kannattaa ehkä siirtyä lähemmäs sitä, koska olet voinut olla reitittimen toiminta-alueen ulkopuolella.
- 3 Jos käytät tietokonetta, joka on kytketty reitittimeen verkkokaapelilla, katso kohtaa <u>http://router/</u> ja varmista, että SSID-lähetys on käytössä. Tämä asetus sijaitsee Kanava ja SSID -sivulla.

Langaton verkko toimii hitaasti, epätasaisesti, signaali on heikko tai en pysty ylläpitämään VPN-yhteyttä.

Langaton teknologia on radiopohjaista, mikä tarkoittaa sitä, että yhteys ja suorituskyky laitteiden välillä heikentyy, kun laitteiden välinen etäisyys kasvaa. Muita signaalin heikentymiseen vaikuttavia tekijöitä ovat esteet (metalli on kaikkein pahin syyllinen), kuten seinät ja metalliesineet. On myös huomattava, että yhteysnopeus voi laskea, jos siirryt kauemmas reitittimestä.

Pystyäksesi määrittämään, liittyykö langattoman yhteyden ongelmat toiminta-alueeseen, ehdotamme tietokoneen väliaikaista siirtämistä 3 metrin etäisyydelle reitittimestä, mikäli se on mahdollista.

Langattoman kanavan vaihtaminen — Paikallisesta langattoman liikenteen ja häiriöiden määrästä riippuen verkon langattoman kanavan vaihtaminen voi parantaa suorituskykyä ja luotettavuutta. Muiden kanavien valintaohjeet ovat kohdassa "Langattoman kanavan vaihtaminen". Langattoman tiedonsiirtonopeuden rajoittaminen — Langattoman tiedonsiirtonopeuden rajoittaminen voi suurentaa käyttöaluetta ja tehdä yhteydestä vakaamman. Useimmissa langattomissa korteissa on tiedonsiirtoyhteyden rajoittamismahdollisuus. Muuta tätä ominaisuutta Windowsin ohjauspaneelin kohdassa Verkkoyhteydet kaksoisnapsauttamalla langattoman kortin yhteyttä. Valitse ominaisuusikkunan Yleistä-välilehdellä Määritä-painike ja valitse Lisäasetukset-välilehti. Valitse sieltä haluamasi tiedonsiirto-ominaisuus.

Langattoman asiakkaan kortit määritetään tavallisesti automaattisesti säätämään langaton tiedonsiirtonopeus puolestasi, mutta se voi aiheuttaa yhteyden katkeamista aika ajoin, kun langaton signaali on liian heikko. Yleensä alhaisempi tiedonsiirtonopeus on luotettavampi. Kokeile eri tiedonsiirtonopeuksia, kunnes löydät parhaiten käyttöympäristöön sopivan nopeuden. Huomaa, että kaikki käytettävissä olevat tiedonsiirtonopeudet ovat hyväksyttäviä Internetin selaamiselle. Lisätietoja on langattoman kortin käyttöohjeessa. Olen asentanut tämän uuden reitittimen, ja nyt jotkin verkkolaitteet (tietokoneita, pelikonsoleita tms.) eivät saa yhteyttä.

Uuteen reitittimeen on määritetty valmiiksi verkon nimi ja salasana, jotka on painettu pakkauksessa toimitettuun korttiin. Kaikkien asiakkaiden on käytettävä samaa verkon nimeä ja salasanaa luodessaan langattoman yhteyden reitittimeen. Sinun on etsittävä asiakkaan verkkoasetukset, valittava korttiin painettu verkon nimi käytettävissä olevien verkkojen luettelosta ja kirjoitettava sitten pyydettäessä salasana, jotta voit luoda yhteyden langattomaan verkkoon.

### Tukeeko reititin WPA-suojausta?

Kun reititin toimitetaan, WPA/WPA2-suojaus on käytössä. Windows XP ja jotkin vanhemmat verkkolaitteet voivat vaatia ohjelmistopäivityksen WPA/WPA2-suojauksen tukemiseksi.

### Minulla on ongelmia WPA-suojauksen määrittämisessä reitittimeen.

- Kirjaudu sisään reitittimeen osoitteessa http://router/ tai "http://192.168.2.1" Internet-selaimen avulla. Napsauta Wi-Fiotsakkeen alta "Suojaus". Sinun tulisi olla nyt Suojaus-sivulla.
- 2. Valitse kohdasta Suojaustila WPA/WPA2-Personal (PSK).
- 3 Valitse Todennus-otsakkeen alla olevasta alasvetovalikosta "WPA/WPA2".
- Kirjoita salasana. Se voi olla 8–63 merkkiä pitkä, mukaan lukien välilyönnit ja välimerkit, TAI 64-merkkinen heksadesimaaliluku (jossa käytetään ainoastaan numeroita 0–9 ja kirjaimia A–F).

5 Napsauta lopuksi "Talenna". Langaton yhteys on nyt salattu. Jokaisen langatonta verkkoa käyttävän tietokoneen on käytettävä tätä uutta avainta.

**Huomautus:** Jos määrität reitittimen langattoman yhteyden kautta, sinun on muodostettava yhteys reitittimeen uudelleen suojausasetusten muuttamisen jälkeen.

**Huomautus:** Jotkin vanhemmat verkkolaitteet tukevat ainoastaan WEP-salausta. Jos vanhemmat tietokoneet eivät saa yhteyttä verkkoon, koetat 128-bittistä tai 64-bittistä WEP-suojausta tai pyydä ohjelmistopäivitystä laitteiden valmistajalta.

# VIANMÄÄRITYS-, TUKI- JA TAKUUTIEDOT

### Minulla on ongelmia WEP-suojauksen määrittämisessä reitittimeen.

- 1. Kirjaudu sisään reitittimeen. Avaa sivu http://router/ tai "http://192.168.2.1" Internet-selaimessa. Napsauta WiFi-otsikon alta "Suojaus". Sinun kuuluisi nyt olla Suojaus-sivulla.
- 2. Valitse suojaustilaksi "128-bit WEP".
- 3 Voit kirjoittaa WEP-avaimen manuaalisesti tai luoda uuden salalauseesta. Kirjoita lause Salalause-kenttään ja napsauta Luo-painiketta. WEP-avain muodostuu 26 heksadesimaalimerkistä (0–9, A–F). Esimerkiksi C3 03 0F AF 4B B2 C3 D4 4B C3 D4 EE 74 on kelvollinen 128-bittinen WEP-avain.
- Click "Save" to finish. Langaton yhteys on nyt salattu. Jokaisen langatonta verkkoa käyttävän tietokoneen on käytettävä tätä uutta avainta.

**Huomautus:** Jos määrität reitittimen langattoman yhteyden kautta, sinun on muodostettava yhteys reitittimeen uudelleen suojausasetusten muuttamisen jälkeen.

**Huomautus:** Jotkin vanhemmat verkkolaitteet tukevat ainoastaan 64-bittistä WEP-salausta. Jos vanhemmat tietokoneet eivät saa yhteyttä verkkoon, koeta 64-bittistä WEP-avainta.

# Tekninen tuki

| ITÄVALTA         | 0820 200 766                      | www.belkin.com/de/networking/                                  | NORJA         | 81 50 0287          | www.belkin.com/uk/networking/ |
|------------------|-----------------------------------|----------------------------------------------------------------|---------------|---------------------|-------------------------------|
| BELGIA           | 07 07 00 073                      | www.belkin.com/nl/networking/<br>www.belkin.com/fr/networking/ | PUOLA         | 00800 - 441 17 37   | www.belkin.com/uk/networking/ |
| TSEKIN TASAVALTA | 239 000 406                       | www.belkin.com/uk/networking/                                  | PORTUGALI     | 707 200 676         | www.belkin.com/uk/networking/ |
| TANSKA           | 701 22 403                        | www.belkin.com/uk/networking/                                  | VENÄJÄ        | 495 580 9541        | www.belkin.com/networking/    |
| SUOMI            | 0972519123                        | www.belkin.com/uk/networking/                                  | SLOVAKIA      | 08000 04614         | www.belkin.com/networking/    |
| RANSKA           | 08 - 25 54 00 26                  | www.belkin.com/fr/networking/                                  | SLOVENIA      | 0800 80510          | www.belkin.com/networking/    |
| SAKSA            | 0180 - 500 57 09                  | www.belkin.com/de/networking/                                  | ETELÄ-AFRIKKA | 0800 - 99 15 21     | www.belkin.com/uk/networking/ |
| KREIKKA          | 00800 - 44 14 23 90               | www.belkin.com/uk/networking/                                  | ESPANJA       | 902 - 02 43 66      | www.belkin.com/es/networking/ |
| UNKARI           | 06 - 17 77 49 06                  | www.belkin.com/uk/networking/                                  | RUOTSI        | 07 - 71 40 04 53    | www.belkin.com/uk/networking/ |
| ISLANTI          | 800 8534                          | www.belkin.com/uk/networking/                                  | SVEITSI       | 08 - 48 00 02 19    | www.belkin.com/de/networking/ |
| IRLANTI          | 0818 55 50 06                     | www.belkin.com/uk/networking/                                  |               |                     | www.belkin.com/fr/networking/ |
| ITALIA           | 02 - 69 43 02 51                  | www.belkin.com/it/networking/                                  | ISO-BRITANNIA | 0845 - 607 77 87    | www.belkin.com/uk/networking/ |
| LUXEMBURG        | 34 20 80 85 60                    | www.belkin.com/uk/networking/                                  | MUUT MAAT     | +44 - 1933 35 20 00 | www.belkin.com/it/networking/ |
| ALANKOMAAT       | 0900-040 07 90,<br>0,10 euroa/min | www.belkin.com/nl/networking/                                  |               |                     |                               |

# Belkin International, Inc. -yhtiön rajoitettu 2 vuoden takuu

### Mitä tämä takuu kattaa?

Belkin International, Inc. ("Belkin") takaa tämän Belkinin tuotteen alkuperäiselle ostajalle, ettei tässä tuotteessa ole suunnittelu-, kokoonpano-, materiaali- eikä valmistusvirheitä.

### Mikä on takuun voimassaoloaika?

Belkin antaa Belkin-tuotteille kahden vuoden takuun.

### Miten korjaamme ongelmat?

### Tuotetakuu.

Belkin korjaa tai vaihtaa maksuttomasti uuteen harkintansa mukaisesti kaikki vialliset tuotteet (lukuun ottamatta tuotteen toimituskulut). Belkin pidättää oikeuden keskeyttää jonkin tuotteistaan ilman erillisilmoitusta ja kiistää kaikki rajoitetut takuut korjata tai vaihtaa kyseiset tuotannosta poistetut tuotteet. Jos Belkin ei pysty korjaamaan tai vaihtamaan tuotetta (jos se esimerkiksi on poistettu tuotannosta), Belkin joko palauttaa tuotteen ostohinnan tai antaa hyvityksen toisen tuotteen hankkimista Belkin.com-sivustolta. Hyvitys on samansuuruinen kuin tuotteen ostohinna, josta on esitettävä tositteena alkuperäinen kuitti. Ostohinnasta vähennetään käyttökulutusta vastaava summa.

### Mitä takuu ei kata?

Kaikki yllä mainitut takuut ovat mitättömiä, jos Belkinin tuotetta ei toimiteta Belkinin tarkistettavaksi Belkinin pyynnöstä ostajan kustannuksella, tai jos Belkin määrittää, että Belkinin tuote on asennettu väärin, sitä on muutettu jollakin tavalla tai jos se on avattu. Belkinin tuotetakuu ei suojaa hallintamme ulkopuolella olevilta tekijöiltä, kuten tulva, salamanisku, maanjäristys, sota, vandalismi, varkaus, tavallinen kuluminen, eroosio, tyhjentyminen, väärinkäyttö, alhaisen jännitteen (lyhytaikainen alijännite tai jänitekuoppa) aiheuttamat vauriot, valtuuttamaton ohjelma tai järjestelmän laitteen muutos tai muuntaminen.

### Kuinka tämä palvelu on saatavilla?

Palvelun saanti Belkinin tuotteelle vaatii seuraavat toimet:

- Ota yhteys Belkin International, Inc:iin sivun 38 osoitteessa, huomioon: Customer Service, tai puhelimitse numerossa 800 223 5546, 15 päivän sisällä ongelman esiintymisestä. Sinun on annettava seuraavat tiedot:
  - a. Belkinin tuotteen osanumero.
  - b. Paikka, josta tuote on hankittu.
  - c. Tuotteen hankintapäivämäärä.
  - d. Kopio alkuperäisestä tositteesta.

2 Belkinin asiakaspalvelun edustaja neuvoo sitten, miten ostotosite ja Belkinin tuote palautetaan, ja miten korvausvaatimusta jatketaan.

Belkin pidättää oikeuden tarkastaa vaurioituneen Belkinin tuotteen. Kaikki Belkinin tuotteen Belkinille tarkastettavaksi toimittamisesta aiheutuneet kustannukset ovat ostajan vastuulla. Jos Belkin määrittää harkintansa mukaisesti, että vaurioituneen laitteen toimittaminen Belkinille on epäkäytännöllistä, Belkin voi määrätä harkintansa mukaisesti laitteen korjaajan tarkistamaan ja arvioimaan laitteen korjauksesta aiheutuvat kulut. Ostaja on yksin vastuussa laitteen korjaamoon toimittamisesta ja kustannusarvion tekemisestä mahdollisesti aiheutuvista kustannuksista. Vaurioitunut laite on jätettävä tarkastettavaksi, kunnes korvauspyyntö on käsitelty loppuun. Kun korvauspyyntö on käsitelty loppuun, Belkin pidättää oikeuden vaatia korvauksia ostajan vakuutusyhtiöltä.

### Takuuta ohjaava osavaltion laki.

TÄMÄ TAKUU ON AINOA BELKININ ANTAMA TAKUU. OLEMASSA EI OLE MUITA ILMAISTUJA TAI KONKLUDENTTISIA TAKUITA, LUKUUN OTTAMATTA LAIN MÄÄRÄÄMIÄ, MUKAAN LUKIEN LAATUA KOSKEVA ILMAISTU TAKUU, KAUPATTAVUUS- JA TIETTYYN KÄYTTÖTARKOITUKSEEN SOPIVUUSTAKUU. JOS TÄLLAISIA KONKLUDENTTISIA TAKUITA ON, NE RAJOITTUVAT TÄMÄN TAKUUN VOIMASSAOLOAIKAAN.

Joissakin Yhdysvaltojen osavaltioissa ei sallita konkludenttisten takuiden voimassaoloajan rajoittamista. Tämän vuoksi yllä mainitut vastuurajoitukset eivät ehkä koske sinua.

BELKIN EI OLE MISSÄÄN TAPAUKSESSA VASTUUSSA MISTÄÄN ERIKOISESTA, SATUNNAISESTA, JOHDANNAISESTA TAI USEISTA VAHINGOISTA, KUTEN LIIKETAPPIOT TAI -TUOTTO, NIIHIN RAJOITTUMATTA, JOTKA AIHEUTUVAT MINKÄÄN BELKININ TUOTTEEN MYYNNIN TAI KÄYTÖN TAKIA, VAIKKA BELKINILLE ILMOITETTAISIINKIN KYSEISTEN VAHINKOJEN MAHDOLLISUUDESTA.

Tämän takuun suomien laillisten oikeuksien lisäksi tuotteita saattavat koskea myös eri valtioiden asettamat säädökset. Joissakin Yhdysvaltojen osavaltioissa ei sallita satunnaisten, johdannaisten ja muiden vikojen rajoittamista takuun ulkopuolelle. Tämän vuoksi yllä mainitut vastuurajoitukset eivät ehkä koske sinua.

## Vaatimustenmukaisuusvakuutus sähkömagneettista yhteensopivuutta ja sähkömagneettisia häiriöitä varten

We, Belkin International, Inc., of Schiphol-Rijk, Netherlands, declare under our sole responsibility that the device, F9K1001, complies with Directives stated in our EU declaration which can be obtained from our website given below.

### Huomio: Altistus radiotaajuussäteilylle.

Tämä laite noudattaa säteilylle altistumisrajoja, jotka on määritelty kontrolloimattomalle ympäristölle. Tämä laite tulisi asentaa ja sitä tulisi käyttää siten, että lämmittimen ja kehosi väliin jää vähintään 20 cm:n väli

### CISPR 22 -häiriöilmoitus

Tämä laite on testattu ja todettu yhteensopivaksi luokan B digitaaliselle laitteelle asetettujen rajojen kanssa, EN 55022 ja EN 55024 -standardin mukaan. Nämä rajat on suunniteltu antamaan kohtuullinen suoja vaarallista häiriötä vastaan asuintiloissa.

Tämä laite tuottaa, käyttää ja voi säteillä radiotaajuista energiaa ja jos sitä ei asenneta tai käytetä ohjeiden mukaisesti, seurauksena voi olla häiriöitä radioviestinnälle. Emme kuitenkaan voi antaa takuita siitä, etteikö tiettyyn asennukseen liittyisi häiriöitä. Jos tämä laite voi haitallista häiriötä radioja televisiovastaanottoon, mikä voidaan päätellä kääntämällä laite päälle ja pois. Käyttäjä voi yrittää itse korjata häiriöt jollakin seuraavista keinoista:

- Suuntaa tai sijoita vastaanottoantenni uudelleen.
- Siirrä laite ja vastaanotin kauemmas toisistaan.
- Kytke laite pistorasiaan, joka on eri virtapiirissä kuin se pistorasia, johon vastaanotin on kytketty.
- Pyydä apua jälleenmyyjältä tai kokeneelta radio-/TV-teknikolta.

Huomio: Kaikki muutokset tai muunnokset, joita sääntöjen noudattamisesta vastuussa oleva osapuoli ei ole hyväksynyt, voi mitätöidä tämän laitteen käyttöoikeuden.

Tämä laite ja sen antenni(t) eivät saa sijaita eikö samassa tilassa eikä niitä saa käyttää yhdessä muiden antennien tai lähettimien kanssa.

# SÄÄDÖKSIÄ KOSKEVAT TIEDOT

## Eurooppa - EU:n vaatimustenmukaisuusvakuutus

Tämä laite on R&TTE-direktiivin (1999/5/EY) ja EMC-direktiivin (2004/108/EY) sekä matalajännitedirektiivin (2006/95/EY) mukainen. Kopion Euroopan unionin CE-merkinnän vaatimustenmukaisuusvakuutuksesta saa Internet-sivulta: www.belkin.com/doc

Lisätietoa tämän laitteen hävittämisestä on sivulla

http://environmental.belkin.com

# Yleiset turvallisuustiedot:

- Ainoastaan sisätiloihin asennettavaksi
- Asennettavaksi ainoastaan laitteen mukana toimitetun verkkolaitteen kanssa
- Laitteen kanssa toimitettu verkkolaite on tuotteen virran katkaisulaite. Pistorasian on oltava tuotteen lähellä ja siihen on päästävä helposti käsiksi.

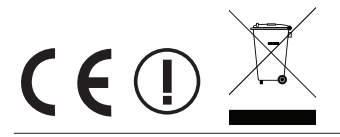

# belkin.com

© 2012 Belkin International, Inc. Kaikki oikeudet pidätetään. Kaikki tuotenimet ovat niitä vastaavien valmistajiensa rekisteröityjä tuotemerkkejä. iPad, iPhone, iPod touch, Mac, Mac OS ja Safari ovat Apple Inc:n USA:ssa ja muissa maissa rekisteröimiä tavaramerkkejä. Windows, Windows Vista, Internet Explorer ja DirectX ovat Microsoft Corporationin Yhdysvalloissa ja/tai muissa maissa rekisteröimiä tavaramerkkejä.

F9K1001v5 8820ey01181fi Rev. B00

Belkin Ltd. Express Business Park Shipton Way, Rushden NN10 6GL, Iso-Britannia

Belkin Iberia Avda de Barajas, 24, Edificio Gamma, 4ªpta, 28108 Alcobendas Madrid - Espanja Belkin Ltd. Express Business Park Shipton Way, Rushden NN10 6GL, Iso-Britannia

Belkin Italia ja Kreikka Via Nino Bonnet, 4/6 Milan 20154 Belkin GmbH Otto-Hahn-Strafse 20 85609 Aschheim Saksa

Belkin B.V. Tupolevlaan 1 1119 NW Schiphol-Rijk Alankomaat